## Módulo de herramientas de apoyo tributario

## Log

A través de esta herramienta se podrán consultar los ajustes aplicados desde la funcionalidad Ajuste de valor facturado.

En la barra de herramientas se encuentra el acceso a la herramienta de consulta de Log y lo puede hacer a través del botón con el mismo nombre.

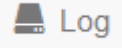

A través de él podrá ver la información que fue aplicada en su momento al predio/propietario. El comportamiento de los filtros de búsqueda es similar al de la herramienta de Ajuste de valor facturado.

| Cédula catastral 01050000049909 | NIT      | NIT 10259717 |                    |          |                   |                |
|---------------------------------|----------|--------------|--------------------|----------|-------------------|----------------|
| Vigencia AAAA                   |          |              |                    |          |                   |                |
|                                 |          | Q            | Consultar Log      |          |                   |                |
|                                 |          | 1/1          | < 1 > FI           | 20 🗸     |                   |                |
| Cédula Catastral                | NIT      | Vigencia     | Detalle<br>factura | Concepto | Valor<br>aplicado | Usuario aplicó |
| 0105000004990901900000015       | 10259717 | 2013         | 324173206          | 1        | 35.108            | SOPORTE ADA SA |
| 0105000004990901900000015       | 10259717 | 2013         | 324173206          | 2        | 12.229            | SOPORTE ADA SA |
|                                 |          |              |                    |          |                   |                |

En la grilla de resultados se puede apreciar el o los registros que fueron consecuencia del proceso de la aplicación del ajuste.

| Cédula Catastral          | NIT      | Vigencia | Detalle<br>factura | Concepto | Valor<br>aplicado | Usuario aplicó |
|---------------------------|----------|----------|--------------------|----------|-------------------|----------------|
| 0105000004990901900000015 | 10259717 | 2013     | 324173206          | 1        | 35.108            | SOPORTE ADA SA |
| 0105000004990901900000015 | 10259717 | 2013     | 324173206          | 2        | 12.229            | SOPORTE ADA SA |

| Fecha ajuste     | Observaciones                                                      |         |          |  |  |
|------------------|--------------------------------------------------------------------|---------|----------|--|--|
| 01/06/2021 08:21 | Aplicación de ajuste para<br>instructivo de entrega<br>consultoría | el<br>a | P.       |  |  |
| 01/06/2021 08:21 | Aplicación de ajuste para<br>instructivo de entrega<br>consultoría | el<br>a | <b>₽</b> |  |  |

- Cédula Catastral El número de documento del predio al cual se le aplicó el ajuste.
- NIT número de identificación del propietario del predio al cual se le aplicó el ajuste.
- Vigencia Año para el cual se aplicó el ajuste
- Detalle factura Identificador del detalle de factura generado en el ajuste, único para la transacción predio/propietario/vigencia.
- Concepto Identificador del concepto al que se le aplicó el ajuste en el detalle factura.
- Valor aplicado valor final en el campo Valor ajuste del formulario anterior.
- Usuario aplicó nombre del usuario que aplicó el ajuste.
- Fecha ajuste fecha y hora en que se aplicó el ajuste. La hora se muestra en formato de 24H.
- Observaciones información ingresada en el campo del mismo nombre en el formulario anterior.
- Imprimir 🚔 acceso a la impresión del estado de cuenta asociado al predio/propietario.

Desde la herramienta de log se puede ir a la aplicación de ajustes a través del botón ubicado en la

barra de herramientas descrito

🗮 Ajuste Facturación

## << regresar

From: http://wiki.adacsc.co/ - Wiki

Permanent link: http://wiki.adacsc.co/doku.php?id=ada:sicoferp:rentas.herramientas.portales.log

Last update: 2021/08/27 18:02

×